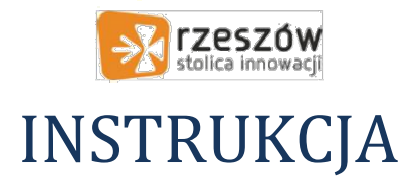

## Uzyskanie dostępu do usługi Microsoft Office 365 dla ucznia SP28

## <u>UWAGA – w przypadku uzyskania dostępu do usługi Microsoft Office 365 dla</u> <u>ucznia konieczne jest WCZEŚNIEJSZE uzyskanie zgody na utworzenie konta</u> <u>przez rodzica/opiekuna dziecka (obrazek poniżej)</u>

| Stolica innowacji                                     | stolic<br>Zalasu | 2SZÓW<br>a Innowacji                                            |
|-------------------------------------------------------|------------------|-----------------------------------------------------------------|
| Zaloguj się do Office 365                             | Nazwa opiekuna:  | jannow43                                                        |
|                                                       | Hasło:           |                                                                 |
| Dla nauczyciela i ucznia - załóż konto Office 365     |                  | Zapoznałem się i akceptuje warunki <u>Regulaminu</u><br>Załoguj |
| Dla opiekuna - wydaj zgodę na utworzenie konta ucznia |                  | Wróć do strony głównej                                          |
| Klauzula informacyjna Instrukcja zakładania konta     | Klau             | izula informacyjna – Instrukcja zakładania konta                |

Niezależnie od roli w systemie (uczeń/nauczyciel) sposób uzyskania dostępu do usługi Microsoft Office 365 jest taki sam. W tym celu należy:

1. otworzyć stronę <u>https://edu.erzeszow.pl</u>

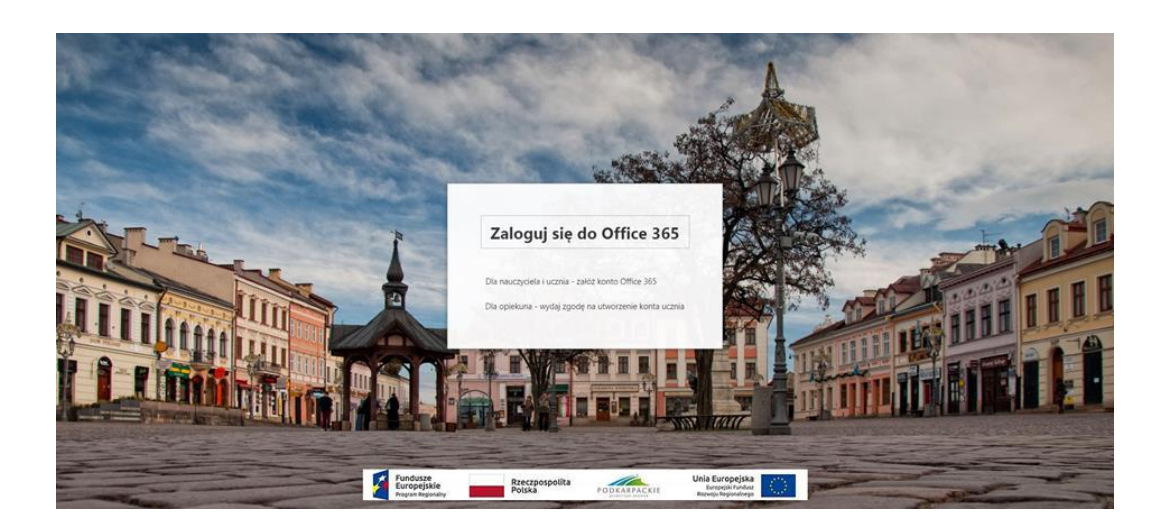

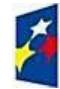

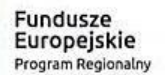

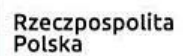

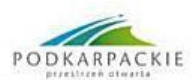

Unia Europejska Europejski Fundusz Rozwoju Regionalnego

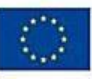

2. kliknąć na opcję Dla nauczycieli i ucznia – załóż konto Office 365,

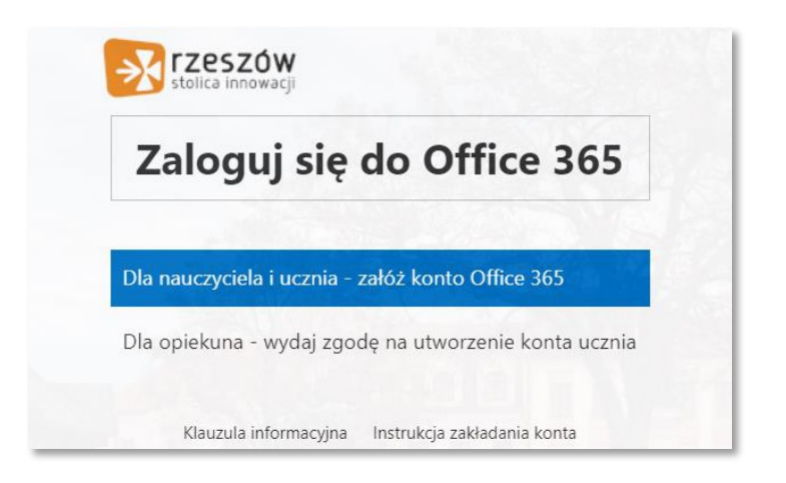

3. wpisać swój login oraz hasło z systemu dziennika elektronicznego **VULCAN**, zapoznać się i zaakceptować warunki regulaminu, a następnie kliknąć **Zaloguj.** 

|                    | zów                                                  |  |
|--------------------|------------------------------------------------------|--|
| stolica in         | nowacji                                              |  |
| Zaloguj si         | ię używając loginu i hasła systemu Vulcan            |  |
| Nazwa użytkownika: | jankowal47                                           |  |
| Hasło:             |                                                      |  |
|                    | Zapoznałem się i akceptuję warunki <u>Regulaminu</u> |  |
|                    | Zaloguj                                              |  |
|                    |                                                      |  |

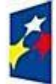

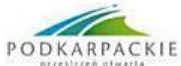

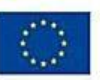